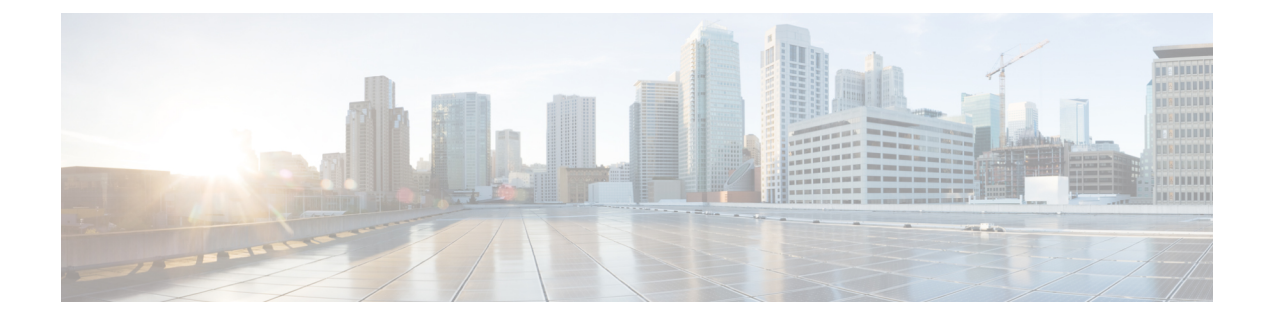

# **Cisco Modeling Labs ISO Installation**

- Cisco UCS C-Series Server Installation, on page 1
- Prepare the Cisco Integrated Management Controller (CIMC) Interface, on page 2
- Access the CIMC Interface, on page 4
- Map the Cisco Modeling Labs ISO Disk Image, on page 7
- Run the Cisco Modeling Labs Installer, on page 9
- Determine License Key Requirements, on page 36

# **Cisco UCS C-Series Server Installation**

Cisco Modeling Labs can be run natively on Cisco UCS compute platform without an underlying ESXi hypervisor. Referred to as a bare-metal deployment, the installation requires the ISO installation file downloaded and accessible to the installation workstation. Bare metal deployments are exclusively supported on Cisco UCS products. The following UCS C-Series servers are supported:

- Dual Socket servers for small to medium sized deployments:
  - Cisco UCS C220-M3
  - Cisco UCS C220-M4
  - Cisco UCS C240-M3
  - Cisco UCS C240-M4

Cisco Modeling Labs has relatively modest storage requirements, with a 250GB capacity (or larger) Direct Attached Storage disk (DAS) recommended. RAID configurations are optional. When using a RAID configuration on the UCS C-Series server, the hardware based (MRAID module) version is the recommended method.

Storage Area Network (SAN) options are beyond the scope of this installation guide. SAN options are not supported for Cisco Modeling Labs bare metal deployments on Cisco UCS C-Series.

If the Cisco UCS C-Series server is being freshly deployed, there are some preliminary preparations that are necessary to prepare the hardware. These include configuring the server's dedicated management interface (CIMC); verifying that the necessary Virtualization Technology features are enabled in the BIOS; and preparing the storage for the installation. The following steps are associated with the Cisco UCS C220 M4S platform running Version 2.06(6d) BIOS/CICM firmware. Refer to the applicable documentation if other server types or firmware levels are to be used and adjust the process accordingly.

# Prepare the Cisco Integrated Management Controller (CIMC) Interface

If not previously used, the server's Cisco Integrated Management Controller (CIMC) must be provisioned as follows:

- **Step 1** Connect a USB keyboard and VGA monitor to the server using one of the following methods:
  - a) Using the corresponding connectors on the rear panel.
  - b) Using the optional KVM cable (Cisco PID N20-BKVM) to the connector on the front panel.
- **Step 2** Power on the server via the front panel **Power** button. The server will undergo its Power-On Self Testing (POST) cycles and hardware initializations, as shown.

Figure 1: Power-On Self Testing Cycles and Hardware Initialization

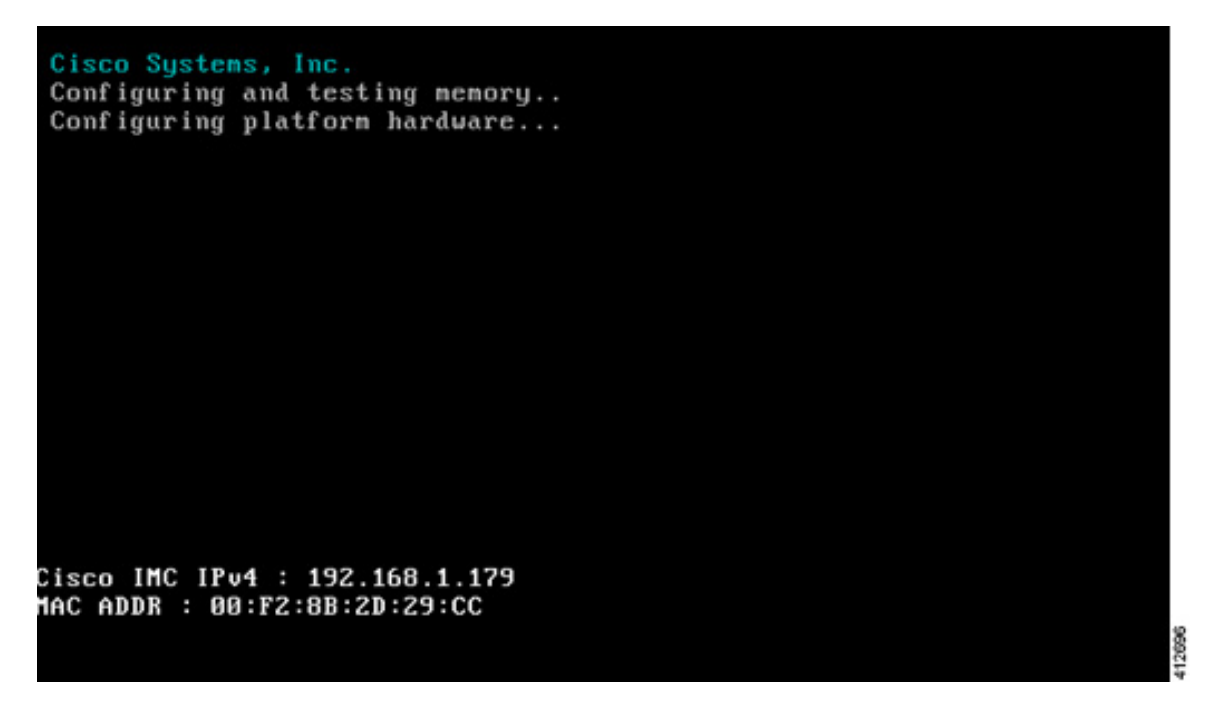

**Step 3** When the POST cycles finish, the server setup menu is presented. Press the **<F8>** key to enter the Cisco IMC Configuration Utility.

Figure 2: Cisco Setup Menu

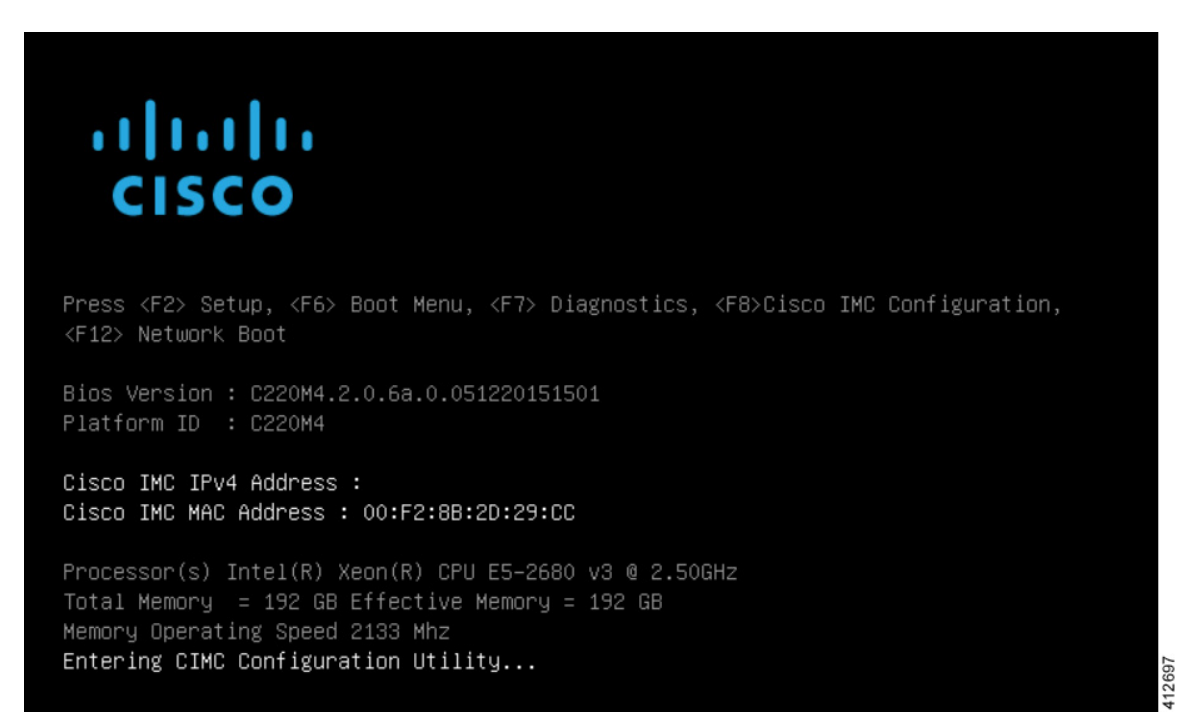

**Step 4** In the Cisco IMC Configuration Utility, enter the networking details to be assigned to the server's dedicated management port. Use the **<Up>/<Down>** arrow keys to select parameter, and the **<Space>** key to toggle on/off.

Figure 3: CIMC Configuration Utility

| Cisco IMC Config           | uration Ut:     | ility Ve                                                                                                    | rsion 2.0  | Cisco S  | ystems, Inc.       |                   |
|----------------------------|-----------------|----------------------------------------------------------------------------------------------------|------------|----------|--------------------|-------------------|
| ****                       | ****            | *****                                                                                                    | ***        | *****    | ****               | ***               |
| NIC Properties             |                 |                                                                                                    |            |          |                    |                   |
| NIC mode                   |                 |                                                                                                    | NIC re     | dundancy |                    |                   |
| Dedicated:                 | [ <u>X]</u>     |                                                                                                    | None:      |          | [X]                |                   |
| Shared LOM:                | []              |                                                                                                    | Activ      | e-standb | y: []              |                   |
| Cisco Card:                |                 |                                                                                                    | Activ      | e-active | : []               |                   |
| Riser1:                    | []              |                                                                                                    | VLAN (     | Advanced | )                  |                   |
| Riser2:                    | []              |                                                                                                    | VLAN       | enabled: | []                 |                   |
| MLom:                      | []              |                                                                                                    | VLAN       | ID:      | 1                  |                   |
| Shared LOM Ext:            | []              |                                                                                                    | Prior      | ity:     | 0                  |                   |
| IP (Basic)                 |                 |                                                                                                    |            |          |                    |                   |
| IPV4:                      | [X]             | IPV6:                                                                                                    | []         |          |                    |                   |
| DHCP enabled               | []              |                                                                                                    |            |          |                    |                   |
| CIMC IP:                   | 192.168.1       | .179                                                                                                    |            |          |                    |                   |
| Prefix/Subnet:             | 255.255.25      | 55.0                                                                                                    |            |          |                    |                   |
| Gateway:                   | 192.168.1       | .1                                                                                                    |            |          |                    |                   |
| Pref DNS Server:           | 0.0.0.0         |                                                                                                    |            |          |                    |                   |
|                            |                 |                                                                                                    |            |          |                    |                   |
| ****                       | ***             | ***                                                                                                    | ****       | *        | ***                | **                |
| <up down="">Selection</up> | n <f10>Sa</f10> | ave <s< td=""><td>pace&gt;Enabl</td><td>e∕Disabl</td><td>e <f5>Refresh</f5></td><td><esc>Exit g</esc></td></s<> | pace>Enabl | e∕Disabl | e <f5>Refresh</f5> | <esc>Exit g</esc> |
| <f1>Additional se</f1>     | ttings          |                                                                                                    |            |          |                    | 11268             |

Typical settings are to set **NIC mode** to **Dedicated** and to set **NIC redundancy** to **None**. Configure IP addressing and VLAN details per site requirements. Press the **<F10>** key to save the entries and continue the boot process.

**Step 5** If not already done, connect the server's dedicated management port to its adjacent access switch. From a Windows (or Apple) client machine, verify network connectivity to the CIMC host interface.

# Access the CIMC Interface

With the CIMC interface configured, it is accessed to complete the machine preparation and to facilitate the software installation.

- **Step 1** Using a Windows (or Apple) workstation, initiate a browser session to the CIMC interface using the address provisioned in the previous steps.
- **Step 2** In the CIMC login page, enter the username and password for the CIMC interface. The default credentials are admin and password. If the password was changed during server setup, use the currently configured password.

#### Figure 4: CIMC Interface

| Overall Server Status       C       C <th>cisco Integra</th> <th>ted Management</th> <th>Controller</th> <th></th> <th>Cisco IMC Hostname:<br/>Logged in as:</th> <th>C220m4<br/>admin@192.168.1.8<br/>Log Out</th> | cisco Integra                                                                                                    | ted Management                                                                                                    | Controller              |                                                                                                | Cisco IMC Hostname:<br>Logged in as: | C220m4<br>admin@192.168.1.8<br>Log Out |
|----------------------------------------------------------------------------------------------------|----------------------------------------------------------------------------------------------------|----------------------------------------------------------------------------------------------------|-------------------------|------------------------------------------------------------------------------------------------|--------------------------------------|----------------------------------------|
|                                                                                                    | Overall Server Status<br>Moderate Fault<br>Server Admin Storage<br>Summary<br>Inventory<br>Sensors<br>Remote Presence<br>BIOS<br>Power Policies<br>Faults and Logs<br>Troubleshooting | C C Constraints of the server of the server | Overall Storage Status: | UCS C220 M45<br>FCH2002V1CU<br>UCSC-C220-M45<br>FD16CB59-44BE-405E-A<br>C220M4.2.0.6a.0.051220 | 700-94852C2A12AC<br>151501           |                                        |

- **Step 3** At this point, BIOS CPU Virtualization Technology (VTx) features may be verified, as follows:
  - a) Choose Server > BIOIS.
  - b) Choose Actions > Configure BIOS
  - c) In the pop up window, select the **Advanced** tab. For Cisco UCS platforms, the VT extensions should be enabled by default, as shown.

| cisco Cisco Integra                                                                                                    | ted Management Contro | oller                                                                                                    | Cisco IMC Hostname:<br>Logged in as:                                                                                                  | C220m4<br>admin@192.168.1.8<br>Log Ou |
|----------------------------------------------------------------------------------------------------|-----------------------|----------------------------------------------------------------------------------------------------|----------------------------------------------------------------------------------------------------|---------------------------------------|
| Cisco Cisco Integra<br>Moderate Fault<br>Server Admin Storage<br>Summary<br>Inventory<br>Sensors<br>Remote Presence<br>BIOS<br>Power Policies<br>Faults and Logs<br>Troubleshooting | Actions               | BIOS Properties<br>BIOS Properties<br>Configure BIOS Parameters<br>Note: Default values are shown in bold.<br>Rebec<br>Processor Configuration<br>Intel(R) Hyper-Threading Technolog<br>Number of Enabled Core<br>Execute Disable<br>Intel(R) VT-<br>Intel(R) VT-<br>Intel(R) VT-<br>Intel(R) VT- | Logged in as:<br>ot Host Immediatel<br>f: Enabled<br>f: Enabled<br>f: Enabled<br>f: Enabled<br>f: Enabled<br>f: Enabled<br>f: Enabled | admin@192.168.1.8<br>Log Ou           |
|                                                                                                    |                       | Intel(R) Pass Through DM<br>Intel(R) VT-d Coherency Suppor<br>Intel(R) VT-d ATS Suppor                                                                                                    | A: Disabled<br>t: Disabled                                                                                                    |                                       |

Figure 5: Verify BIOS Configuration

**Step 4** Verify the CIMC network configuration is set for best performance. Select **Network** under the **Admin** tab. Enable the management port's **Auto Negotiation**. By default, the port may be set for 100mbps/Half Duplex; this will severely impair the ISO file transfer process.

#### Figure 6: Verify Network Configuration

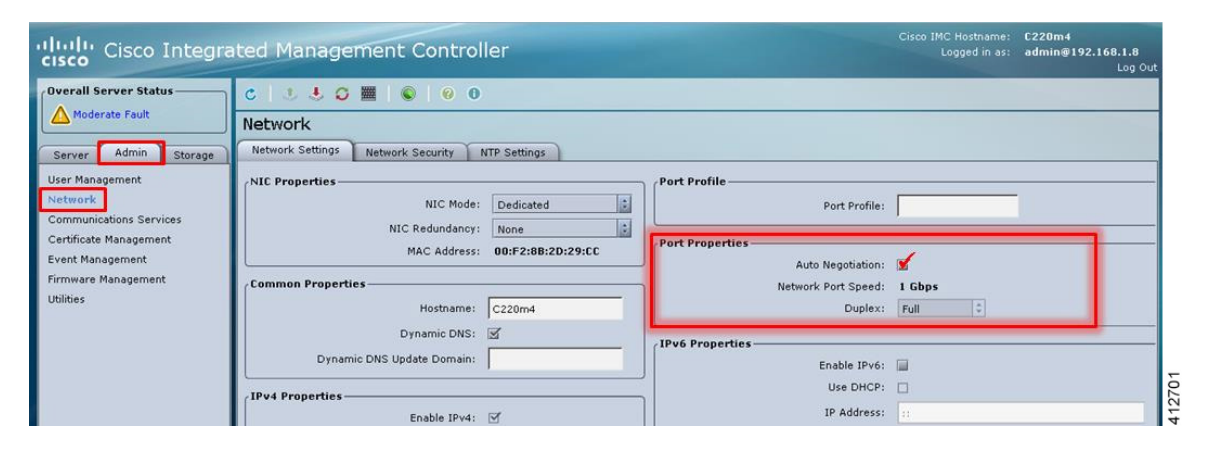

- Step 5 If this is a new machine, the storage sub-system may need to be set up and initialized. As there are a wide variety of options with respect to storage, the exact deployment details will depend on the employed storage components utilized. For specific installation procedures, review product documentation and feature descriptions associated with actual storage options. The following illustrates the most common Direct Attached Storage (DAS) using the integral MRAID module. To configure the MRAID controller:
  - a) A pre-boot utility may be invoked by entering <Ctrl-R> during the boot-up process. This will directly access the on-board ROM-based configuration utility.
  - b) Within the CIMC interface, select the Storage tab to display the Modular Raid Controller. Under the Controller Info tab, click the Create Virtual Drive from Unused Physical Drives option. In the popup window, choose the desired RAID level from the drop-down menu. In the list of Physical Drives, select the participating member(s) by clicking the Select box, as shown.

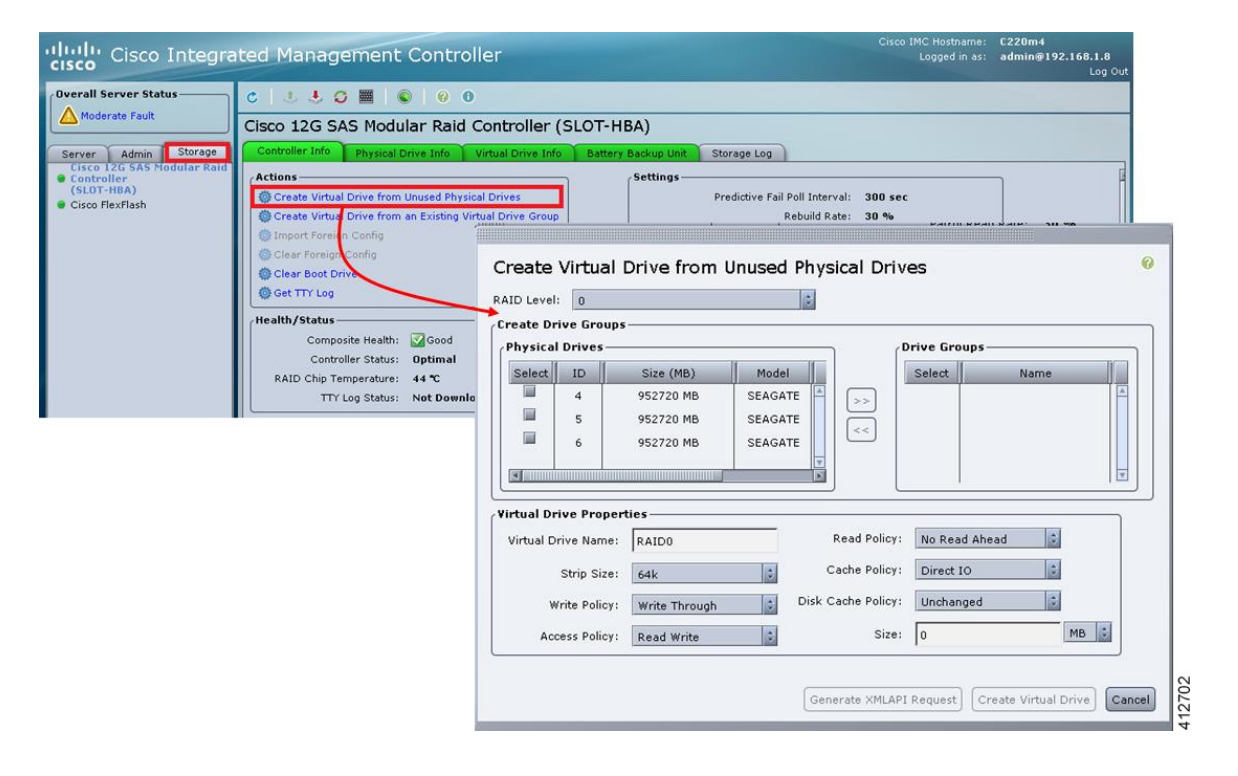

#### Figure 7: Configure the MRAID Controller

Depending on the selected RAID level, this can be one or more selections. When the array members have been selected, click >> to allocate them to the Drive Group. With the Drive Group membership defined, click **Create Virtual Drive**. Clicking the Virtual Drive Info tab displays a report of the Virtual Drives controlled by the MRAID module and their status.

**Note** In this example the Virtual Drive #0 is the selected boot drive, as shown.

#### Figure 8: Create a Virtual Drive

| ontroller Info Physical | Drive Info | Virtual Drive | e Info Battery B  | ackup Unit SI | torage Log |            |  |
|-------------------------|------------|---------------|-------------------|---------------|------------|------------|--|
| irtual Drives           |            |               |                   |               |            |            |  |
| Virtual Drive Number    | Name       | Status        | Health            | Size          | RAID Level | Boot Drive |  |
| 0                       | RAID0_1    | Optimal       | Good Good         | 952720 ME     | RAID 0     | true       |  |
| 1                       | RAID0_2    | Optimal       | Good Good         | 952720 ME     | RAID 0     | false      |  |
| 2                       | RAID0_3    | Optimal       | 오 Good            | 952720 ME     | RAID 0     | false      |  |
|                         |            |               |                   |               |            |            |  |
| ctions                  |            | Operat        | tion Status       |               |            |            |  |
| 🕸 Initialize            |            | Operat        | tion: No operatio | n in progress |            |            |  |
| Set as Boot Drive       |            | Progre        | ss in %: O        |               |            |            |  |
|                         |            | Elapse        | d Time (secs): 0  |               |            |            |  |
| Delete Virtual Drive    |            |               |                   |               |            |            |  |

# Map the Cisco Modeling Labs ISO Disk Image

To map the Cisco Modeling Labs ISO disk image, complete the following steps:

**Step 1** With the Cisco UCS server properly prepared for the Cisco Modeling Labs installation, the ISO installation media must be virtually (remote) mounted to the target server. In the CIMC interface, open a KVM Console to the server by clicking the associated icon in the tool bar or the within the **Actions** pane.

#### Figure 9: KVM Console

| cisco Integra                                                                                                    | ited Management Con                                | troller                                                                                                    | Cisco IMC Hostname: C220m4                          | 2.168.1.8<br>Log Out |
|----------------------------------------------------------------------------------------------------|----------------------------------------------------|----------------------------------------------------------------------------------------------------|-----------------------------------------------------|----------------------|
| Overall Server Status<br>Moderate Fault<br>Server Admin Storage<br>Summary<br>Inventory<br>Sensors<br>Remote Presence<br>BIOS<br>Power Policies | C C C C C C C C C C C C C C C C C C C              | Properties<br>Product Hame: UCS<br>Seriel Number: FCH2<br>PID: UCSC<br>UUID: FD10<br>BIOS Version: C220<br>Description:                                                                                                    | Open KVM Console                                    |                      |
| Faults and Logs<br>Troubleshooting                                                                                                    | Launch KVM Console     Turn On Locator LED     Ove | Status       Or         Power State:       Or         rall Server Status:       Mc         Temperature:       Gc         erall DIMM Status:       Gc         Power Supplies:       Fans:         Fans:       Gc         Locator LED:       Or         all Storage Status:       Gc | n<br>oderate Fault<br>ood<br>ult<br>ood<br>f<br>ood |                      |

- **Note** If using a Java-enabled browser, a series of PopUp windows will appear; acknowledge each and the KVM Console window will open. If the browser is not java-enabled (e.g. Chrome), manually open the downloaded viewer.jnlp file with the javaws.exe application and acknowledge the series of PopUps.
- Step 2In the KVM Console window, click Virtual Media from the menu bar. From the drop-down, choose the Activate Virtual<br/>Devices. Acknowledge the Unencrypted Virtual Media Session warning and click Apply, as shown.

| File | View | Macros | Tools | Power | Virtual Media | Help                                                                                              |
|------|------|--------|-------|-------|---------------|---------------------------------------------------------------------------------------------------|
|      |      |        |       |       | Create Ima    | ge                                                                                                |
|      |      |        |       |       | Activate Vi   | rtual Devices                                                                                     |
|      |      |        |       |       |               |                                                                                                   |
|      |      |        |       |       |               |                                                                                                   |
|      |      |        |       |       | Unenc         | rypted Virtual Media Session                                                                      |
|      |      |        |       |       |               |                                                                                                   |
|      |      |        |       |       | An U          | nencrypted session for virtual media to the server has been established. Do you wish to continue? |
|      |      |        |       |       |               | Remember this configuration for future connections to this server                                 |
|      |      |        |       |       | 0             | Reject this session                                                                               |
|      |      |        |       |       |               |                                                                                                   |
|      |      |        |       |       |               | Apply                                                                                             |
|      |      |        |       |       |               |                                                                                                   |

Figure 10: Activate Virtual Devices

- Step 3 In the KVM Console window, click Macros from menu banner. In the drop-down list, choose Static Macros > Ctrl-Alt-Del to trigger a server reboot.
- Step 4During the reboot cycle, when the server setup screen is displayed, press the <F6> key. Choose the Cisco vKVM-Mapped<br/>vDVD option for the boot device. When complete, the server will boot the ISO disk image file.

# **Run the Cisco Modeling Labs Installer**

The system boots from the previously mapped Virtual Media CD/DVD Device. On initial startup, the system reports the status of the eth0 interface. This can be set for the assigned static IP address later. After a small delay, the Ubuntu (GRUB) boot loader menu is displayed.

Figure 11: CML Installer Window

| *CML Live Instal      | ler        |                                         |  |
|-----------------------|------------|-----------------------------------------|--|
| Boot from the f       | irst hard  | disk                                    |  |
| boot from the f       | 1130 11414 | arsw                                    |  |
|                       |            |                                         |  |
|                       |            |                                         |  |
|                       |            |                                         |  |
|                       |            |                                         |  |
|                       |            |                                         |  |
|                       |            |                                         |  |
|                       |            |                                         |  |
|                       |            |                                         |  |
|                       |            |                                         |  |
| Use the $\uparrow$ an | d ↓ keys t | o select which entry is highlighted.    |  |
| Press enter           | to boot th | e selected OS, 'e' to edit the commands |  |
| before booti          | ng or 'c'  | for a command-line.                     |  |
| The highlighted       | entru wil  | I be executed automatically in 2s.      |  |

Complete the following steps to install Cisco Modeling Labs.

**Step 1** Select the CML Live Installer option and press Enter to continue booting from the mounted ISO image file. Upon completion of the startup cycle, the Ubuntu Login screen is presented.

#### Figure 12: Ubuntu Login Screen

| ubuntu | C | en_US | ۲ | 15 May, 08:40 | Ċ |
|--------|---|-------|---|---------------|---|
|        |   |       |   |               |   |
| virl - |   |       |   |               |   |
| Log In |   |       |   |               |   |

**Step 2** Login to Cisco Modeling Labs using the virl/VIRL credentials.

#### Figure 13: Ubuntu Desktop

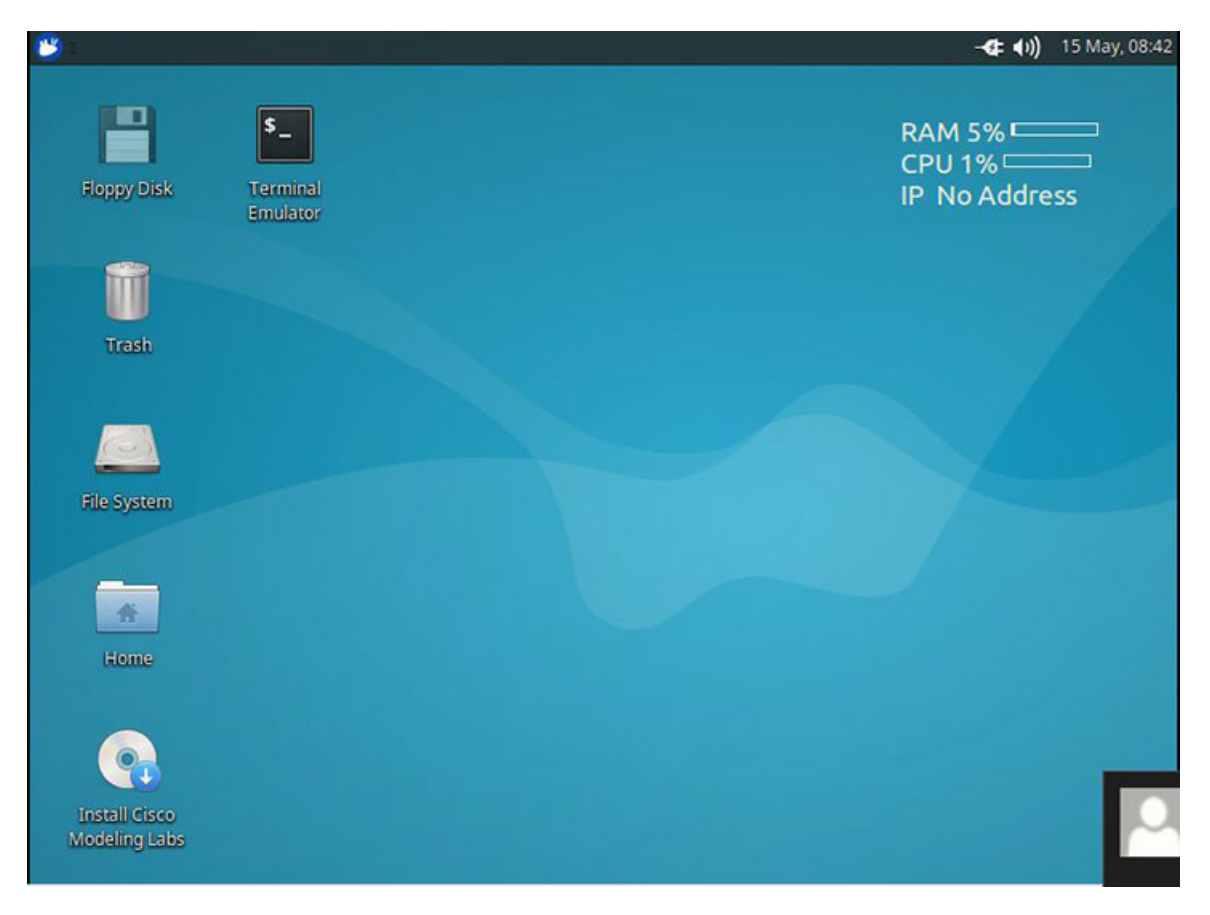

**Step 3** On the desktop, double-click **Install Cisco Modeling Labs** to begin the installation.

#### Figure 14: Installation Started

| 😕 💽 Install                       |                                                                                   | <b>-≪⊧ ♦))</b> 15 May, 08:54                                                                                                    |
|-----------------------------------|-----------------------------------------------------------------------------------|----------------------------------------------------------------------------------------------------|
| <b>\$</b><br>Terminal<br>Emulator |                                                                                   | RAM 7% ECPU 5% ECPU 5% |
| Trash                             |                                                                                   |                                                                                                    |
| File System                       | <ul> <li>Install – ×</li> <li>Verifying the installation configuration</li> </ul> |                                                                                                    |
| Home                              |                                                                                   |                                                                                                    |
| Install Cisco<br>Modeling Labs    |                                                                                   |                                                                                                    |

**Step 4** After verifying the installation configuration, the **Installation Type** page is presented. Set the Installation type to **Erase disk and Install Ubuntu**. We recommend that you enable the **Use LVM with the new Ubuntu installation** option, to setup Logical Volume Management. Click **Install Now**.

#### Figure 15: Installation Type Page

| 😕 👧 Install                                                                                                    |       | 15 May, 08:56 |
|----------------------------------------------------------------------------------------------------|-------|---------------|
|                                                                                                    |       |               |
| ▼ Install                                                                                                    |       | - ×           |
| Installation type                                                                                                    |       |               |
| This computer currently has no detected operating systems. What would you like to do?                                                                  |       |               |
| Erase disk and install Ubuntu     Warning: This will delete all your programs, documents, photos, music, and any other files in all operating systems. |       |               |
| <ul> <li>Encrypt the new Ubuntu installation for security</li> <li>You will choose a security key in the next step.</li> </ul>                         |       |               |
| Use LVM with the new Ubuntu installation<br>This will set up Logical Volume Management. It allows taking snapshots and easier partition resizing.      |       |               |
| <ul> <li>Something else</li> <li>You can create or resize partitions yourself, or choose multiple partitions for Ubuntu.</li> </ul>                    |       |               |
|                                                                                                    |       |               |
| OQuit Ha                                                                                                    | ack I | nstall Now    |
| Verifying the installation configuration                                                                                                    |       |               |

**Step 5** When the disk formatting warning is presented, click the **Continue** button to initiate the software installation process. The bar graph indicates the software transfer process.

Figure 16: Copying Files

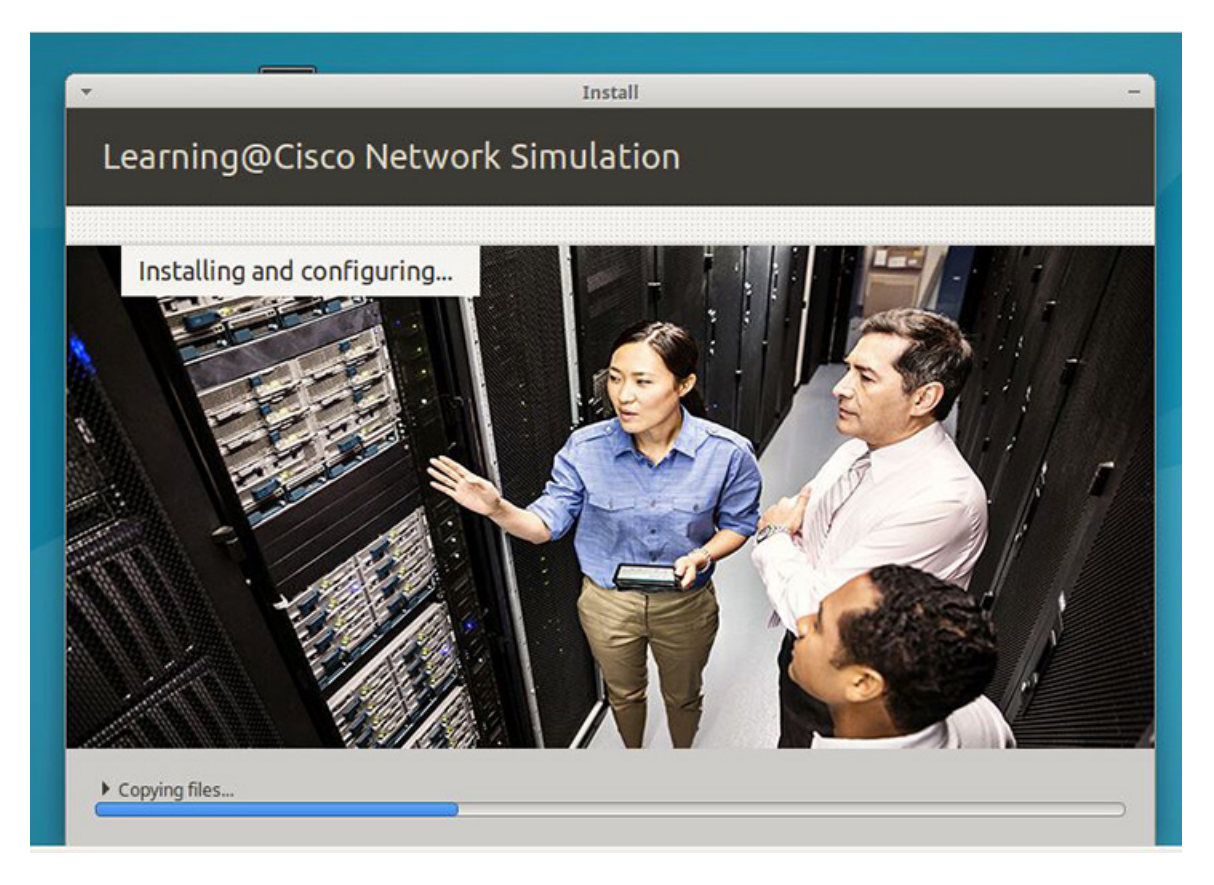

**Step 6** When complete, you are prompted to remove the install installation medium. Using the virtual console menus, deselect the ISO mapping and returning to the console session. Press **Enter** to trigger a system reboot using the freshly installed system.

Figure 17: Newly Installed System

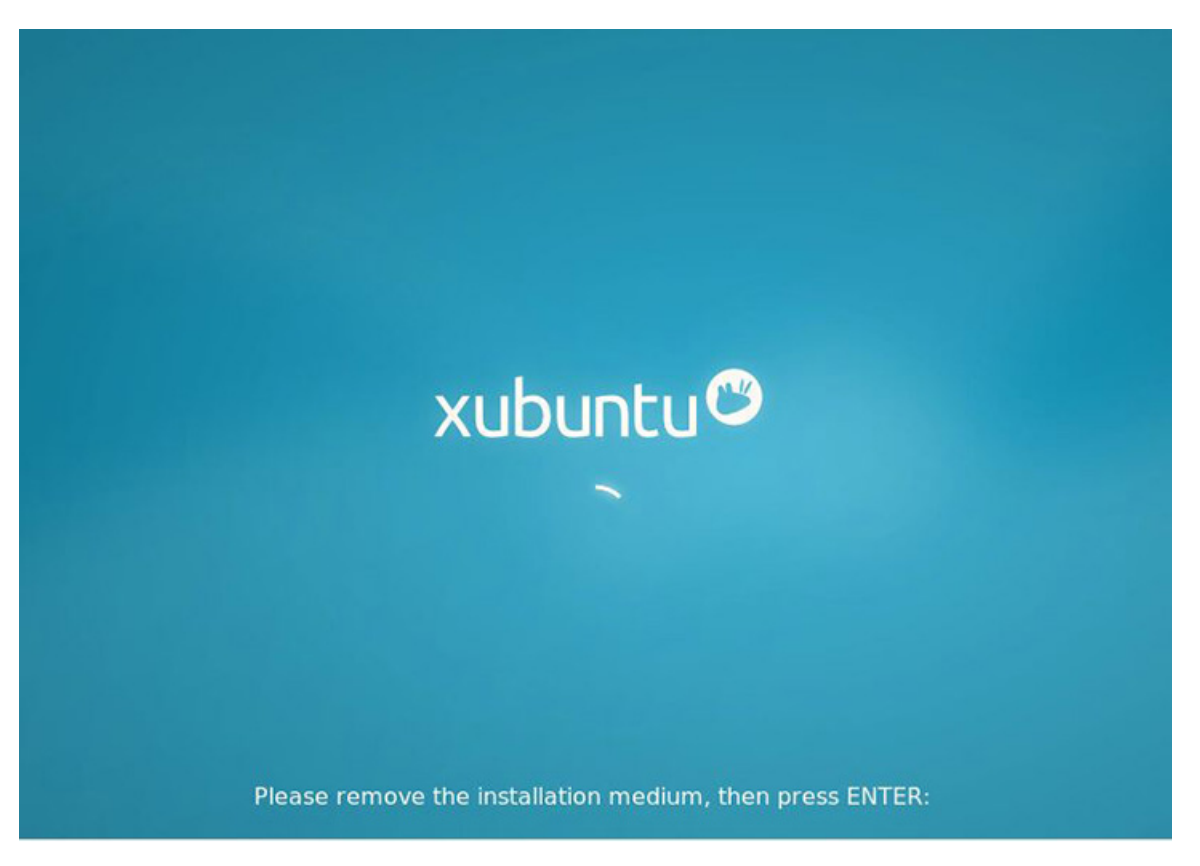

Once the system has rebooted to the local storage, return to the virtual KVM Console via the UCS CIMC interface. Cisco Modeling Labs will go through the initial install, and then a welcome screen will be presented.

### Start the Cisco Modeling Labs Server for the First Time

On initial startup of Cisco Modeling Labs, a virtual console session is started to ascertain the assigned IP address, or to set the static addressing details to the Ethernet0 interface. Complete the following steps to start the Cisco Modeling Labs server for the first time.

#### Figure 18: Installation Tool Welcome

|     |         | 0          | <b>A</b> 1           |                    | 🎯 🕑              | )                                                                    |                     |   |  |
|-----|---------|------------|----------------------|--------------------|------------------|----------------------------------------------------------------------|---------------------|---|--|
| CML | 1.5.148 | Firs       | t Instal             | l v1.0             |                  |                                                                      |                     |   |  |
|     |         |            |                      |                    |                  |                                                                      |                     |   |  |
|     |         |            |                      |                    |                  |                                                                      |                     |   |  |
|     |         |            |                      |                    |                  |                                                                      |                     |   |  |
|     |         |            |                      |                    |                  |                                                                      |                     |   |  |
|     |         |            |                      |                    |                  |                                                                      |                     | 1 |  |
|     |         | Wel        | come to              | the CML            | First            | Deployment Configuration.                                            |                     |   |  |
|     |         | Vou        | uill no              | u ha ac            | ked fo           | information required to premar                                       |                     |   |  |
|     |         | you        | r CML sy             | stem -             | primar           | j network, passwords etc.                                            | ic.                 |   |  |
|     |         | Aft        | er the c             | onf igur           | ation            | is provided and confirmed, the s                                     | system will         |   |  |
|     |         | app<br>ava | ly it. O<br>ilable t | nce tha<br>o compl | t proc<br>ete th | ess is complete, the Web interfa<br>e deployment and activate the pr | nce becomes roduct. |   |  |
|     |         | Thi        | s mandat             | oru one            | -time            | procedure should take 5 to 10 mi                                     | inutes.             |   |  |
|     |         |            |                      | <b>y</b>           |                  |                                                                      |                     |   |  |
|     |         |            |                      |                    |                  | < OK >                                                               |                     |   |  |
|     | - 41    |            |                      |                    |                  |                                                                      |                     |   |  |
|     |         |            |                      |                    |                  |                                                                      |                     |   |  |
|     |         |            |                      |                    |                  |                                                                      |                     |   |  |
|     |         |            |                      |                    |                  |                                                                      |                     |   |  |
|     |         |            |                      |                    |                  |                                                                      |                     |   |  |

- **Step 1** Upon first boot, you will be asked a few questions. The deployment assistant will do the rest.
- **Step 2** Configure the host by entering the Hostname, Domain Name, and NTP Server.

Note The CML Host Name cannot be changed in the future.

Figure 19: Hostname Configuration

| lostname:               |               | nl                     |
|-------------------------|---------------|------------------------|
| ITP Serve               | me: c<br>r: p | nl.info<br>pol.ntp.org |
| <ul> <li>New</li> </ul> |               | (Providence            |

L

The following sections outline the steps involved for assigning static IP addressing or DHCP deployment. Click the applicable section as required.

- Static IP Address Assignment, on page 17
- DHCP Deployment, on page 32

### **Static IP Address Assignment**

From the ESXi virtual machine console, assign the static IP address as follows:

**Step 1** On the interface configuration screen, select Primary Interface eth0.

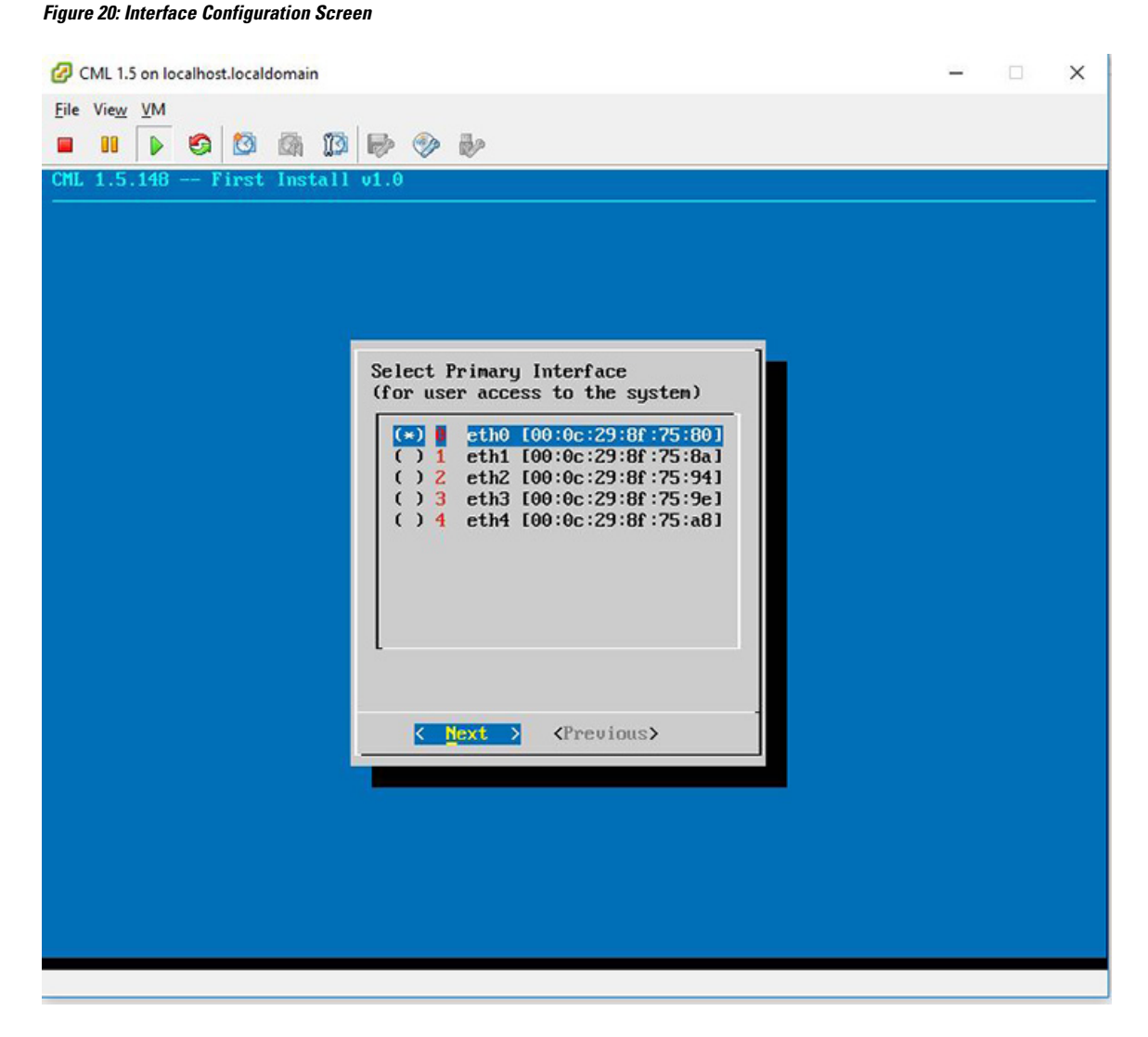

**Step 2** Select the **Static** IP and then **Next**.

#### Figure 21: Static IP Assignment

| CML 1.5 on localhost.localdomain                        | - | × |
|---------------------------------------------------------|---|---|
| Eile Vie <u>w V</u> M                                   |   |   |
|                                                         |   |   |
| CML 1.5.148 First Install v1.0                          |   |   |
|                                                         |   |   |
|                                                         |   |   |
|                                                         |   |   |
|                                                         |   |   |
|                                                         |   |   |
|                                                         |   |   |
| Static IP address or DHCP on primary interface?         |   |   |
| () DHCP use DHCP on primary interface                   |   |   |
| (*) praire use a static if address on prinary interface |   |   |
|                                                         |   |   |
| <pre>     Next &gt;      <previous> </previous></pre>   |   |   |
|                                                         |   |   |
|                                                         |   |   |
|                                                         |   |   |
|                                                         |   |   |
|                                                         |   |   |
|                                                         |   |   |
|                                                         |   |   |
|                                                         |   |   |
|                                                         |   |   |

**Step 3** Assign the IP in CIDR format.

#### Figure 22: Static IP Configuration

| CML 1.5 on localhost.localdomain                                     | <u>_</u> | × |
|----------------------------------------------------------------------|----------|---|
| <u>File View V</u> M                                                 |          |   |
|                                                                      |          |   |
| CML 1.5.148 First Install v1.0                                       |          |   |
|                                                                      |          |   |
|                                                                      |          |   |
|                                                                      |          |   |
|                                                                      |          |   |
|                                                                      |          |   |
|                                                                      |          |   |
| Static IP Configuration                                              |          |   |
| IP Address / Prefixlen: 172-16-6-2/24                                |          |   |
| Gateway: 172.16.6.1<br>First DNS Server: 2.8.8.8                     |          |   |
| Second DNS Server: 3.8.4.4                                           |          |   |
|                                                                      |          |   |
| < Next > <previous></previous>                                       |          |   |
|                                                                      |          |   |
|                                                                      |          |   |
|                                                                      |          |   |
|                                                                      |          |   |
|                                                                      |          |   |
|                                                                      |          |   |
|                                                                      |          |   |
| Use this IP address as the secondary system for DNS name resolution. |          |   |
|                                                                      |          |   |

**Step 4** Configure the password for the infrastructure.

#### Figure 23: Password Configuration

| CML 1.5 on localhost.localdomain                                      |  | × |
|-----------------------------------------------------------------------|--|---|
| Eile View VM                                                          |  |   |
|                                                                       |  |   |
| CML 1.5.148 First Install v1.0                                        |  |   |
|                                                                       |  |   |
|                                                                       |  |   |
|                                                                       |  |   |
|                                                                       |  |   |
|                                                                       |  |   |
|                                                                       |  |   |
| Password Configuration                                                |  |   |
| Infrastructure Password: password<br>UWM Admin Password: password     |  |   |
| Primary project name: guest<br>Primary Account Password: guest        |  |   |
| User "vir1" password: VIRL                                            |  |   |
| ( Next ) (Preujous)                                                   |  |   |
|                                                                       |  |   |
|                                                                       |  |   |
|                                                                       |  |   |
|                                                                       |  |   |
|                                                                       |  |   |
|                                                                       |  |   |
|                                                                       |  |   |
| Password for all infrastructure services (OpenStack service accounts) |  |   |
|                                                                       |  |   |

**Step 5** Select the cluster setting.

#### Figure 24: Cluster Enable Configuration

| CML 1.5 on localhost.localdomain           |  | × |
|--------------------------------------------|--|---|
| Eile View VM                               |  |   |
|                                            |  |   |
| CML 1.5.148 First Install v1.0             |  |   |
|                                            |  |   |
|                                            |  |   |
|                                            |  |   |
|                                            |  |   |
|                                            |  |   |
|                                            |  |   |
| Fushin Cluster Mode?                       |  |   |
| (Do NOT enable if unsure)                  |  |   |
|                                            |  |   |
|                                            |  |   |
|                                            |  |   |
| <pre>kext &gt; <previous></previous></pre> |  |   |
|                                            |  |   |
|                                            |  |   |
|                                            |  |   |
|                                            |  |   |
|                                            |  |   |
|                                            |  |   |
|                                            |  |   |
|                                            |  |   |
|                                            |  |   |
| o release cursor, press CTRL + ALT         |  |   |

Complete the initial settings.

#### Figure 25: Completing the Initial Setting

| CML 1.5 on localhost.localdomain         | -                           |  |
|------------------------------------------|-----------------------------|--|
| Eile View VM                             |                             |  |
|                                          |                             |  |
| CML 1.5.148 First Install v1.0           |                             |  |
|                                          |                             |  |
|                                          |                             |  |
|                                          |                             |  |
| Peujeu and confirm                       | unum settings:              |  |
|                                          |                             |  |
| Hostname                                 | "cml"                       |  |
| Domain Name<br>Primaru Interface         | "cml.info"<br>"eth0"        |  |
| IP Address / Pref i                      | xlen "172.16.6.2/24"        |  |
| Gateway                                  | "172.16.6.1"                |  |
| First DNS Server<br>Second DNS Server    | "8.8.8.8"<br>"8.8.4.4"      |  |
| NTP Server                               | "pool.ntp.org"              |  |
| UWM Admin Password                       | "password"                  |  |
| Primary Project Na<br>Primaru User Passw | une "guest"<br>Jord "guest" |  |
| User "virl" Passwo                       | ord "VIRL"                  |  |
| Cluster Hode Enabl                       |                             |  |
| <u>Confirm and Exit</u>                  | < Previous >                |  |
|                                          |                             |  |
|                                          |                             |  |
|                                          |                             |  |
|                                          |                             |  |
|                                          |                             |  |

**Step 6** Once the virtual machine completes the reboot cycle, the login screen provides information on how to establish a browser session to the Cisco Modeling Labs server's management interface, using the static address <a href="http://<static\_ip\_address>">http://<static\_ip\_address></a> added to the eth0 interface.

#### Figure 26: CML Login Screen

| CML 1.5 New on localhost.localdomain                                                                                       |  | × |
|----------------------------------------------------------------------------------------------------|--|---|
| File View VM                                                                                                    |  |   |
| Manage CML using the User Workspace Manager at http://10.77.94.115<br>The default credentials are 'uwmadmin' / 'password'. |  |   |
| Manage CML using the User Workspace Manager at http://10.77.94.115<br>The default credentials are 'uwmadmin' / 'password'. |  |   |
| cml login:                                                                                                    |  |   |
|                                                                                                    |  |   |

The CML Server main menu is displayed.

Figure 27: CML Server Main Menu

| دisco                     |                   |  |
|---------------------------|-------------------|--|
| CML Server                |                   |  |
| Sustan Operations         | Decumentation     |  |
| User Workspace Management | API Documentation |  |
| CML GUI Clients           |                   |  |
|                           | Cisco   Trademark |  |

Step 7Click the User Workspace Management interface link. Login with the default credentials (username= uwmadmin,<br/>password=password). The User Workspace Management Overview page is displayed.

#### Figure 28: User Workspace Management Overview

| · → C (© 10.77.94   | 115:19400/66 | /min/                 |                          |                      |                  |                               | ☆ <b>□</b> 8                            | 0 8    |
|---------------------|--------------|-----------------------|--------------------------|----------------------|------------------|-------------------------------|-----------------------------------------|--------|
| JWM ×               |              |                       |                          |                      |                  |                               | Styles - 🛔 uwmadmin                     | n se   |
| Overview            |              | Overview              |                          |                      |                  |                               |                                         |        |
| My simulations      |              |                       |                          |                      |                  |                               | Hide 🚺                                  | / Cies |
| Project simulations |              | There is no product-e | nabling license installe | d for this instance. |                  |                               |                                         | ×      |
| Projects            |              | Release               | CML-CORE                 | AutoNetkit           | AutoNetkit-Cisco | Topology Visualization Engine | Live Network Collection Engine          |        |
| Users               |              | 0 1.5.148             | 0 0.10.35.37             | 0 0 24.0             | 0.23.10          | 0.17.28                       | 0.12.6                                  |        |
| CML Server          | *            |                       |                          |                      |                  |                               |                                         |        |
| Connectivity        |              | Resource usa          | ge by host               |                      |                  |                               |                                         |        |
| /M Control          | *            | cml                   |                          |                      |                  |                               |                                         |        |
| licenses            |              | CPU                   |                          |                      | 1.50%            |                               | 16×intel(R) Xeon(R) CPU E5-4650 0 @ 2.7 | NGHZ   |
| Node resources      | ~            | RAM                   |                          |                      | 7.62%            |                               | 4,777.78 / 62,661.38 MB                 |        |
| Cocumentation       | ~            | Disk                  |                          |                      | 17.40%           |                               | 10.33 / 59.38 GB                        |        |
|                     |              |                       |                          |                      |                  |                               |                                         |        |
|                     |              | Resource usa          | ge of simulati           | ONS & Resource u     | sage by projects |                               |                                         |        |
|                     |              | Instances / recommen  | nded capacity            |                      |                  | 0.00%                         | 0/48                                    |        |
|                     |              | VCPUs / recommende    | ed capacity              |                      |                  | 0.00%                         | 0/48                                    |        |
|                     |              | VRAM / recommende     | d capacity               |                      |                  | 0.00%                         | 0 / 1251                                | 94 MB  |

# Step 8From the options on the left, expand the CML Server option and select System Configuration.Update the system configuration as required.

#### Figure 29: System Configuration Controls

| Overview             |   | System Cor         | figuration Controls                                    |                    |                  |         |                          |          |
|----------------------|---|--------------------|--------------------------------------------------------|--------------------|------------------|---------|--------------------------|----------|
| My simulations       |   |                    | 0                                                      |                    |                  |         |                          |          |
| Project simulations  |   | CONFIG             | SET MAINTENANCE MODE                                   | APPLY              | REDO             | тос     | DISABLE MAINTENANCE MODE | COMPLETE |
| Projects             |   | Remote Connections | Hardware Shared Networks L3                            | SNAT Service Ports | Users Simulation | Details | Apply Changes            |          |
| Users                |   |                    | NTP Server Ø                                           | pool ntp.org       |                  | 0       | 0                        |          |
| CML Server           | * |                    | HTTPS Proxy O                                          |                    |                  | 0       | 0                        |          |
| System Configuration |   |                    | Trend Locations from WTTDS Provy O                     |                    |                  | 0       | 2                        |          |
| System Tools         |   |                    | chempt cocations from ATTP's Proxy o                   |                    |                  |         |                          |          |
| Download             |   |                    | HTTPS Proxy Username O                                 |                    |                  | \$      | 0                        |          |
| Connectivity         |   |                    | HTTPS Proxy Password O                                 |                    |                  | \$      | 0                        |          |
| VM Control           | * |                    | Allow Insecure Docker Registries $\boldsymbol{\Theta}$ | No                 |                  | 0       | 0                        |          |
| Licenses             |   |                    | First DNS Server O                                     | 8.8.8.8            |                  | ٩       | 0                        |          |
| Node resources       | * |                    | Second DNS Server O                                    | 8.8.4.4            |                  | 9       | 0                        |          |
| Documentation        | ~ |                    |                                                        |                    |                  |         |                          |          |

#### **Table 1: System Configuration Parameters**

| Parameter  | Default      | Description                                                                                                    |
|------------|--------------|----------------------------------------------------------------------------------------------------|
| NTP Server | pool.ntp.org | An NTP resource is required. If behind a firewall/proxy, this parameter should point to an NTP server that is reachable by this device. |

| Parameter                            | Default | Description                                                                                                    |
|--------------------------------------|---------|----------------------------------------------------------------------------------------------------|
| HTTPS Proxy                          | blank   | The proxy server to use when downloading system installation<br>packages, VMs, or Docker images from public repositories and when<br>accessing remote git repositories. This value must be configured if<br>this machine cannot reach the public Internet directly. Only an<br>appropriate firewall and HTTPS proxy setup, which is external to<br>this server, can enforce restrictions on the content downloaded from<br>the public Internet by logged-in users. Replace with the URL of the<br>Internet Access Proxy, in the format "http:// <proxy ip="" name="" or="">:<port<br>number&gt;/".</port<br></proxy> |
| Exempt Locations from<br>HTTPS Proxy | blank   | List of addresses or names that are reachable from this server without<br>using the configured HTTPS proxy, such as servers on the local<br>intranet. Use commas to separate the host names, domain names,<br>and IP addresses.                                                                                                    |
| HTTPS Proxy Username                 | blank   | If the configured HTTPS proxy requires authentication, specify the username.                                                                                                    |
| HTTPS Proxy Password                 | blank   | If the configured HTTPS proxy requires authentication, specify the password.                                                                                                    |
| Allow Insecure Docker<br>Registries  | blank   | Allow Docker image downloads from local and remote repositories, which are not configured with an SSL certificate.                                                                                                    |
| First DNS Server                     | 8.8.8.8 | Enter the primary DNS server IP address.                                                                                                    |
| Second DNS Server                    | 8.8.4.4 | Enter the secondary DNS server IP address. Ensure you do not set the same address as you set for the primary DNS server IP address.                                                                                                    |

#### **Step 9** Click **Hardware** to manage the memory.

#### Table 2: Hardware Configuration Parameters

| Parameter                            | Default | Description                                                                                                    |
|--------------------------------------|---------|----------------------------------------------------------------------------------------------------|
| Store Simulation VM<br>Drives in RAM | No      | Each simulation VM node had at least one simulated hard drive, initially a shared copy of that node's image file, with changes made by individual nodes written to that node's separate file. Storing all these files in RAM significantly speeds up nodes' performance, especially on startup. Enabling this option is recommended only on systems with plenty of memory to spare, especially if very slow startup times are observed (nodes become ACTIVE but remain inoperational-unreachable, or not getting to CLI prompts). |

I

| Parameter     | Default | Description                                                                                                    |
|---------------|---------|----------------------------------------------------------------------------------------------------|
| Enable (U)KSM | No      | (Ultra) Kernel Samepage Merging [(U)KSM] is a Linux feature that allows multiple VM nodes to share the same memory pages for data that that they hold in common.                                                                                                    |
|               |         | Enabling (U)KSM comes at a cost of more CPU time used by the host system at the expense of the VM nodes in the network simulation. Enabling this option may allow small, memory-constrained systems to run a few more VM nodes of the same kind (e.g. IOSv, same image version), even if they do use the memory allotted to them. |
|               |         | It is not recommended to enable this option on larger installations that have the capacity to run dozens of nodes without enabling (U)KSM.                                                                                                    |

**Step 10** Click **Networks** to configure the other interfaces for external communications.

#### Table 3: Networks Configuration Parameters

| Parameter                               | Default         | Description                                                                                                    |
|-----------------------------------------|-----------------|----------------------------------------------------------------------------------------------------|
| Flat Network Port                       | Eth1            | Enter the Flat network port.                                                                                                    |
| Flat Network<br>Address                 | 172.16.1.254/24 | Enter the Flat network address.                                                                                                    |
| Flat Network<br>Address/Mask            | 172.16.1.0/24   | Enter the Flat network address/mask.                                                                                                    |
| Flat Network<br>Netmask                 | 255.255.255.0   | Enter the Flat network netmask.                                                                                                    |
| Flat Network<br>Gateway IP Address      | 172.16.1.1      | Enter the Flat network gateway IP address.                                                                                                  |
| Flat Address Pool<br>Start Address      | 172.16.1.50     | Enter the Flat address pool start address.                                                                                                  |
| Flat Address Pool<br>End Address        | 172.16.1.253    | Enter the Flat address pool end address.                                                                                                    |
| Flat Primary DNS<br>server IP address   | 8.8.8.8         | Enter the Flat primary DNS server IP address.                                                                                               |
| Flat Secondary DNS<br>server IP address | 8.8.4.4         | Enter the Flat secondary DNS server IP address. Ensure you do not set<br>the same address as you set for the primary DNS server IP address. |
| 2nd Flat Network<br>Enabled             | Unchecked       | Use this option if a second Flat network, Flat1, is to be enabled.                                                                          |
| 2nd Flat Network<br>Port                | Eth2            | Enter the name of the host's physical port used for the L2 Flat network, Flat1.                                                             |
| 2nd Flat Network<br>Address             | 172.16.2.254/24 | Enter the IP address for the second Flat network, Flat1.                                                                                    |

| Parameter                                      | Default         | Description                                                                                                    |
|------------------------------------------------|-----------------|----------------------------------------------------------------------------------------------------|
| 2nd Flat Network<br>Address/Mask               | 172.16.2.0/24   | Enter the Flat network address/mask for Flat1.                                                                                                    |
| 2nd Flat Network<br>Netmask                    | 255.255.255.0   | Enter the Flat network netmask for Flat1.                                                                                                    |
| 2nd Flat Network<br>Gateway IP Address         | 172.16.2.1      | Enter the Flat network gateway IP address for Flat1.                                                                                               |
| 2nd Flat Address<br>Pool Start Address         | 172.16.2.50     | Enter the Flat address pool start address for Flat1.                                                                                               |
| 2nd Flat Address<br>Pool End Address           | 172.16.2.253    | Enter the Flat address pool end address for Flat1.                                                                                                 |
| 2nd Flat Primary<br>DNS server IP<br>address   | 8.8.8.8         | Enter the Flat primary DNS server IP address for Flat1.                                                                                            |
| 2nd Flat Secondary<br>DNS server IP<br>address | 8.8.4.4         | Enter the Flat secondary DNS server IP address for Flat1. Ensure you do not set the same address as you set for the primary DNS server IP address. |
| Snat Network Port                              | Eth3            | Enter the name of the host's physical port used for L3 Snat network, ext-net.                                                                      |
| Snat Network<br>Address                        | 172.16.3.254/24 | Enter the IP address for the CML host in the L3 Snat network.                                                                                      |
| Snat Network<br>Address/Mask                   | 172.16.3.0/24   | Enter the Snat network address/mask.                                                                                                    |
| Snat Network<br>Netmask                        | 255.255.255.0   | Enter the Snat network netmask.                                                                                                    |
| Snat Network<br>Gateway IP Address             | 72.16.3.1       | Enter the Snat network gateway IP address.                                                                                                    |
| Snat Address Pool<br>Start Address             | 172.16.3.50     | Enter the Snat address pool start address.                                                                                                    |
| Snat Address Pool<br>End Address               | 172.16.3.253    | Enter the Snat address pool end address.                                                                                                    |
| Snat Primary DNS<br>server IP address          | 8.8.8.8         | Enter the Snat primary DNS server IP address.                                                                                                    |
| Snat Secondary DNS<br>server IP address        | 8.8.4.4         | Enter the Snat secondary DNS server IP address. Ensure you do not set<br>the same address as you set for the primary DNS server IP address.        |

**Step 11** Click Service Ports to configure the port numbers for VIRL services.

| Parameter                            | Default   | Description                                                                    |
|--------------------------------------|-----------|--------------------------------------------------------------------------------|
| Apache Server Port                   | 80        | Enter the number of the Apache server port.                                    |
| Start Host-granted<br>TCP Port       | 10000     | Host grants TCP ports to the simulations starting from this value.             |
| End Host-granted<br>TCP Port         | 17000     | Host grants TCP ports to the simulations starting ending with this value.      |
| First VM Serial<br>Console TCP Port  | 17000     | Simulated VMs with serial consoles use TCP ports starting from this value.     |
| Last VM Serial<br>Console TCP Port   | 18000     | Simulated VMs with serial consoles use TCP ports ending with this value.       |
| VIRL Web Services<br>Port            | 19399     | Enter the TCP port number for the simulation engine services.                  |
| UWM Port                             | 19400     | Enter the TCP port number for the User Workspace Management interface.         |
| AutoNetkit<br>Webserver Port         | 19401     | Enter the TCP port number for the configuration engine preview interface.      |
| Live Visualization<br>Webserver Port | 19402     | Enter the TCP port number for the Live Visualization interface.                |
| UWM Web-SSH<br>Port                  | 19403     | Enter the TCP port number for the User Workspace Management SSH web interface. |
| Nova Websocket<br>Serial Port        | 19406     | Enter the TCP port number for the websocket-based serial console connections.  |
| Disable Serial<br>Timeout            | Unchecked | Disable timeout of serial consoles after 15 minutes of inactivity.             |
| Nova Websocket<br>VNC Port           | 19407     | Enter the TCP port number for the websocket-based VNC console connections.     |
| Docker Registry Port                 | 19397     | Enter the port number for the docker registry.                                 |

#### Table 4: Services Configuration Parameters

**Step 12** Click Users to configure the other infrastructure passwords.

#### Table 5: Infrastructure Configuration Parameters

| Parameter                 | Default | Description                                                                                                    |
|---------------------------|---------|----------------------------------------------------------------------------------------------------|
| Enable Primary<br>Project | Yes     | Create a main project used for running simulations.                                                                          |
| Primary Project<br>Name   | guest   | Name for the primary project. Avoid using the reserved values: admin, cinder, glance, keystone, neutron, nova, and uwmadmin. |

| Parameter                                                           | Default         | Description                                                                                                    |
|---------------------------------------------------------------------|-----------------|----------------------------------------------------------------------------------------------------|
| Primary Account<br>Password                                         | guest           | Password for primary project user account.                                                                                                    |
| UWM Admin<br>Password                                               | password        | Password used by the UWM admin user for UWM administration.                                                                                         |
| Restrict System<br>Configuration and<br>Upgrades to System<br>Admin | Yes             | If disabled, any admin user may make changes and operate this system configuration.                                                                 |
| Users Allowed<br>Resource<br>Management                             | Any active user | Select which users may manage node resources, such as Images and LXC Templates. Also may further restrict admin management of Flavors and Subtypes. |
| Infrastructure<br>Password                                          | password        | Password used for all infrastructure services (OpenStack service accounts).                                                                         |

- **Step 13** Click **Simulation Details** and select **Serial Port inactivity timeout**, which is **No** by default. This is required because simulated VM serial console (telnet) connections can normally be interrupted by the client. An inactivity timeout of 15 minutes protects each serial connection against hogging by possibly unreachable clients.
- **Step 14** With all configuration options set, click **Apply Changes**. At this point, the system will ask you to please enable maintenance mode first as shown.

#### Figure 30: Enable Maintenance Mode

System Configuration

| CONFIG                                                   | SET MAINTENANCE MODE               | APPLY          | REBOOT             | DISABLE MAINTENANCE MODE | COMPLETE |
|----------------------------------------------------------|------------------------------------|----------------|--------------------|--------------------------|----------|
| hanges:                                                  |                                    |                |                    |                          |          |
| lield                                                    |                                    |                | 11 Current value   | 17 New value             |          |
| rimary port gateway                                      |                                    |                | NA                 | 172.16.150.184           |          |
| nimary port netmask                                      |                                    |                | N/A.               | 255.255.255.0            |          |
| Primary port network                                     |                                    |                | N/A.               | 172.16.150.0             |          |
| static IP address                                        |                                    |                | NA                 | 172.16.150.186           |          |
| se DHCP on primary Ethernet po                           | ort?                               |                | True               | False                    |          |
| hanges impact:                                           |                                    |                |                    |                          |          |
| tate.sls virl.vinstall<br>install salt<br>install rebost |                                    |                |                    |                          |          |
| OTE: You will need to r                                  | eboot the CML Server after the cha | inges.         |                    |                          |          |
|                                                          | DI                                 | asso onable ma | intononao modo fir | at                       |          |

Oo back to configuration
 Enuclid mainteen mode
 Apply Changes
 X Cancel
 X Cancel

417984

#### Click Enable Maintenance Mode as requested.

A Maintenance Mode dialog box is displayed.

#### Figure 31: Maintenance Mode Dialog Box

| Maintenance mode | × |
|------------------|---|
| Message to user  |   |
| moorge           |   |

Click Enable. The system is now in maintenance mode.

#### **Step 15** Click **Apply Changes** as shown.

#### Figure 32: Apply Changes Made

| y simulations        |        | System Configuration                                        |                    |                  |                                  |
|----------------------|--------|-------------------------------------------------------------|--------------------|------------------|----------------------------------|
| roject simulations   |        | Validenance mode has been enabled                           |                    |                  |                                  |
| rojects<br>sens      |        | CONFIG SET MAINTENANCE                                      | MODE APPLY         | REBOOT           | DISABLE MAINTENANCE MODE COMPLET |
| ML Berver            | ~      | Changes:                                                    |                    |                  |                                  |
| System Configuration |        | Field                                                       |                    | II Current value | 11 New value                     |
| System Tools         |        | Primary port gateway                                        |                    | NA               | 172.16.150.184                   |
| Download             |        | Primary port netmask                                        |                    | NIA              | 255,255,255,0                    |
| nectivity            |        | Primary port network                                        |                    | NIA              | 172.16.150.0                     |
| Control              | *      | Static IP address                                           |                    | NA               | 172.16.150.186                   |
| erses                |        | Use DHCP on primary Ethernet port?                          |                    | True             | False                            |
| de resources         | ×<br>× | Changes impact:                                             |                    |                  |                                  |
|                      |        | state.als viri.virstall<br>virstall salt<br>virstall rehost |                    |                  |                                  |
|                      |        | NOTE: You will need to reboot the CML Server                | after the changes. |                  |                                  |

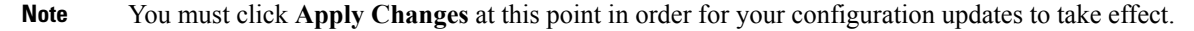

Under the **Jobs in Progress** panel, you can see the progress of the rehost operations as the page refreshes periodically, as shown.

#### Figure 33: Jobs in Progress

| System Co | onfiguration |
|-----------|--------------|
|-----------|--------------|

| CONFIG                  | SET MAINTENANCE MODE | APPLY               | REBOOT | DISABLE MAINTENAN | CE MODE CON    | PLETE   |
|-------------------------|----------------------|---------------------|--------|-------------------|----------------|---------|
| Jobs in progress        |                      |                     |        |                   |                |         |
| dot                     | Status               | Last update         |        | Runtime           | Success        | Options |
| state sis virt.vinstall | Inished              | 2017-02-01 15:48:13 |        | 65                | 🛩 (1 out of 1) |         |
| vinstall salt           | @ scheduled          | 2017-02-01 15:48:01 |        | -                 | 7 NA           | Cancel  |
| vinstall rehost         | @ scheduled          | 2017-02-01 15:48:01 |        | -                 | 7 N/A          | Cancel  |

NOTE: You will have to reboot the CML Server after these jobs finish.

Please wait ... You will be able to get back to system configuration once the above jobs finish and get confirmed.

**Step 16** When completed, click **Reboot** to reboot the system.

The Reboot System dialog box is displayed.

#### Figure 34: Reboot System Dialog Box

|                         | Reboot                                 | system                                                                                                    |                     | ~     |  |
|-------------------------|----------------------------------------|----------------------------------------------------------------------------------------------------|---------------------|-------|--|
| System Configuratio     | The syste<br>Once con<br>SE1 Press reb | The system must now reboot to complete the upgrade.<br>Once completed, return the system to operation by disabling <i>maintenance mode</i><br>Press <i>reboot</i> to proceed with the reboot. |                     |       |  |
| Jobs in progress        |                                        |                                                                                                    | Reboot              | Close |  |
| Job                     | 51                                     | atus                                                                                                    | Last update         |       |  |
| state.sls virl.vinstall | •                                      | finished                                                                                                    | 2017-02-01 15:48:13 |       |  |
| vinstall salt           | •                                      | finished                                                                                                    | 2017-02-01 15:48:37 |       |  |
|                         |                                        |                                                                                                    |                     |       |  |

### **Step 17** Click **Reboot** to reboot the system.

The System Configuration page is displayed.

Figure 35: System Configuration Page

| y simulations        |   | System Configura                 |                                   | APPLY                       | REBOOT       |
|----------------------|---|----------------------------------|-----------------------------------|-----------------------------|--------------|
| ojects               |   | Jobs in progress                 |                                   |                             |              |
| iers                 |   | dot                              | Status                            | Last update                 |              |
| L Server             | ~ | state sis virt.vinstall          | finished                          | 2017-02-09 10:15:36         |              |
| System Configuration |   | vinstall salt                    | finished                          | 2017-02-09 10:15:56         |              |
| System Tools         |   | vinstall rehost                  | finished                          | 2017-02-09 10:35:56         |              |
| Download             |   | CML Server reboot detec          | ted.                              |                             |              |
| nectivity            |   |                                  |                                   |                             |              |
| Control              | ~ | Disable mantenance mode C Refres | n werde                           |                             |              |
|                      |   | You will be able to get ba       | ck to system configuration once t | he above jobs finish and ge | t confirmed. |

### **Step 18** Click **Disable Maintenance Mode**.

A Maintenance Mode dialog box is displayed.

#### Figure 36: Maintenance Mode Dialog Box

| CML againers in its manifest | sance mode |                                                                                                    | Maintenance mode      | ×                                        |      |
|------------------------------|------------|----------------------------------------------------------------------------------------------------|-----------------------|------------------------------------------|------|
| , ations                     |            | System Configuration                                                                                   | Message to user       | Update Disable Close                     |      |
|                              |            | J00                                                                                                    | Status                | Last update                              |      |
| ver                          | × .        | state sis viri vinstali                                                                                | finished              | 2017-02-09 10:15:36                      |      |
| m Configuration              |            | vinstal sat                                                                                            | finished              | 2017-02-09 10:15:56                      |      |
| m Tools                      |            | vinstall rehost                                                                                        | finished              | 2017-02-09 10 35 56                      |      |
| load<br>vity<br>rol          | ~          | CML Server reboot detected.<br>Date manhance mode CRefeet # OK<br>You will be able to get back to syst | em configuration once | the above jobs finish and get confirmed. | Upp  |
| ources                       | ~          |                                                                                                    |                       |                                          | 4175 |

Step 19Click Disable. The system is no longer in maintenance mode.<br/>Your configuration is complete.

#### Figure 37: System Configuration Completed System Configuration tor O / Cea ..... APPLY REBOOT DISABLE MAINTEN .... Jobs in progress . 2017-02-09 10:15:36 I it out of t • frished 2017-02-09 10 15:56 204 7 160 • finist 2017-02-09 10:35:56 2 14.0 CML Server reboot detected. 417991 You will be able to get back to system configuration once the above jobs finish and get confirmed.

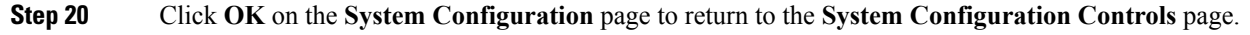

### **DHCP** Deployment

On initial startup of Cisco Modeling Labs, a virtual console session is started to ascertain the assigned IP address, or to set the static addressing details to the Ethernet0 interface. Complete the following steps to start the Cisco Modeling Labs server for the first time.

In the Console window, you can see the virtual machine starting up.

Figure 38: Virtual Machine Starting Up

| File View VM                                                                    |        |
|---------------------------------------------------------------------------------|--------|
| Scanning for Btrfs filesystems<br>* Stopping Read required files in advance     | E OK 1 |
| * Starting Mount filesystems on boot                                            | [ OK ] |
| * Starting Populate /dev filesystem                                             |        |
| * Starting Populate and link to /run filesystem                                 |        |
| * Stopping ropulate / dev filesystem                                            |        |
| * Stopping Frack if upstart is running in a container                           |        |
| * Stopping ropulate and link to /run filesystem                                 |        |
| * Starting initialize or indize result/com                                      |        |
| * Starting cyrup managenent daenon                                              |        |
| * Starting Hount available Lyroup filesystems                                   |        |
| Starting Signal systemic that virtual filesystems are mounted                   |        |
| Starting Bidge used to the virtual filesystems are mounted                      |        |
| Starting Singal succents into upstart                                           | r ok 1 |
| Storing organ agagine of new reader in care and manage                          | L OK 1 |
| Starting Signal susuinit that the rootfs is mounted                             | гок т  |
| Starting device node and kernel event manager                                   | ГОК    |
| * Starting load modules from /etc/modules                                       | ГОК    |
| • Starting cold plug devices                                                    | ГОК    |
| <ul> <li>Starting log initial device creation</li> </ul>                        | с ок з |
| * Starting Clean /tmp directory                                                 | E OK 1 |
| * Stopping Read required files in advance (for other mountpoints)               | с ок з |
| * Stopping Clean /tmp directory                                                 | C OK 1 |
| <ul> <li>Starting Signal sysvinit that local filesystems are mounted</li> </ul> | с ок з |
| * Starting Flush boot log to disk                                               | E OK 1 |
| <ul> <li>Starting flush early job output to logs</li> </ul>                     | E OK 1 |
| Stopping Mount filesystems on boot                                              | E OK 1 |
| * Stopping Flush boot log to disk                                               | L OK 1 |
| Stopping flush early job output to logs                                         | L OK 1 |
| Stopping load modules from /etc/modules                                         | L OK : |
| * Starting Bridge file events into upstart                                      | L OK 1 |

From the ESXi virtual machine console, deploy DHCP as follows:

- 1. Select Use DHCP on Primary Interface.
- 2. Select DHCP and click Next.

#### Figure 39: DHCP IP Assignment

| CML 1.5 on localhost.localdomain                        | - | × |
|---------------------------------------------------------|---|---|
| <u>File View VM</u>                                     |   |   |
|                                                         |   |   |
| CML 1.5.148 First Install v1.0                          |   |   |
|                                                         |   |   |
|                                                         |   |   |
|                                                         |   |   |
|                                                         |   |   |
|                                                         |   |   |
|                                                         |   |   |
| Static IP address or DHCP on primary interface?         |   |   |
| () DHCP use DHCP on unimary intenface                   |   |   |
| (*) Static use a static IP address on primary interface |   |   |
|                                                         |   |   |
|                                                         |   |   |
| (Next) (Previous)                                       |   |   |
|                                                         |   |   |
|                                                         |   |   |
|                                                         |   |   |
|                                                         |   |   |
|                                                         |   |   |
|                                                         |   |   |
|                                                         |   |   |
|                                                         |   |   |
|                                                         |   |   |

To finish the setup, perform Step 3 to Step 20 as detailed in the section Static IP Address Assignment.

### **Verify that Required Interfaces are Present**

The Cisco Modeling Labs bare-metal install requires 5 network interfaces, named eth0, eth1, eth2, eth3, and eth4. The presence of these interfaces should be verified at this point. Following install options 1 (live) or 2 (install), the Cisco Modeling Labs server is re-booted from the local disk. On completion of the reboot, log back into the console and open an xterm session.

From a console xterm session, running the command if config | grep eth should return a list of 5 interfaces named eth0 though eth4.

#### Figure 40: List of Five Interfaces

| X         |                        | virl@   | cml: ~            |  |
|-----------|------------------------|---------|-------------------|--|
| virl@cml; | ‴\$ ifconfig   grep et | h       |                   |  |
| eth0      | Link encap:Ethernet    | Hladdr  | 00:f2:8b:2d:29:d2 |  |
| eth1      | Link encap:Ethernet    | Hiladdr | 00:f2:8b:2d:29:d3 |  |
| eth2      | Link encap:Ethernet    | Hiladdr | 00:3a:7d:21:c3:17 |  |
| eth3      | Link encap:Ethernet    | H⊍addr  | 00:3a:7d:21:c3:18 |  |
| eth4      | Link encap:Ethernet    | HWaddr  | 00:3a:7d:21:c3:19 |  |
| virl@cml; | " <b>\$</b>            |         |                   |  |
|           |                        |         |                   |  |

If a PCI or LOM-based Ethernet controller is confirmed as installed, but the *ifconfig* command returns a listing of only 2 interfaces, it is possible that the server detected the interfaces using a different name (e.g. em2, em3, and so on.

Figure 41: List of Two Interfaces Only

| X                                                                                                    | virl@virl: ~                                               | - + x  |
|----------------------------------------------------------------------------------------------------|------------------------------------------------------------|--------|
| <pre>virl@virl:"\$ ifconfig   grep e eth0 Link encap:Ethernet eth1 Link encap:Ethernet virl@virl:"\$</pre> | th<br>HWaddr 00:f2:8b:2d:29:d2<br>HWaddr 00:f2:8b:2d:29:d3 | 412716 |

This naming discrepancy can be verified using the ip link show command. In this example, the PCIe-based interfaces are recognized as em1 – em4 as highlighted.

#### Figure 42: Use the ip link show Command

| 🗙 🙀 virl@cml: /etc/network 📃 🕂 🗙                                                                                           |
|----------------------------------------------------------------------------------------------------|
| virl@cml:/etc/network\$ ip link show                                                                                       |
| 1: lo: <loopback,up,lower_up> mtu 65536 qdisc noqueue state UNKNOWN mode DEFAULT</loopback,up,lower_up>                    |
| group default<br>link/leephack_00:00:00:00:00:00 hpd_00:00:00:00:00:00:00                                                  |
| 2: eth0: <broadcast_multicast_up_lower_up> mtu 1500 gdisc mg state UP mode DEFAU</broadcast_multicast_up_lower_up>         |
| LT group default glen 1000                                                                                                 |
| link/ether 00:f2:8b:2d:29:d2 brd ff:ff:ff:ff:ff:ff                                                                         |
| 3: eth1: <broadcast,multicast,promisc,up,lower_up> mtu 1500 qdisc mq state UP mo</broadcast,multicast,promisc,up,lower_up> |
| de UEFHULI group default gien 1000<br>link/athon 00:62:9b:2d:20:dZ bod 66:66:66:66:66:66                                   |
| 4: em1: <broadcast.multicast> mtu 1500 gdisc noop state DOWN mode DEFAULT group</broadcast.multicast>                      |
| default glen 1000                                                                                                    |
| link/ether 00:3a:7d:21:c3:17 brd ff:ff:ff:ff:ff:ff                                                                         |
| 5: em2: <broadcast,multicast> mtu 1500 qdisc noop state DOWN mode DEFAULT group</broadcast,multicast>                      |
| link/athen_00+Za+7d+21+cZ+18_brd_ff+ff+ff+ff+ff+ff                                                                         |
| 6: em3: <broadcast.multicast> mtu 1500 gdisc noop state DOWN mode DEFAULT group</broadcast.multicast>                      |
| default glen 1000                                                                                                    |
| link/ether 00:3a:7d:21:c3:19 brd ff:ff:ff:ff:ff:ff                                                                         |
| 7: em4: <broadcast,multicast> mtu 1500 qdisc noop state DOWN mode DEFAULT group</broadcast,multicast>                      |
| default glen 1000<br>link/ether_00+Za+Zd+21+cZ+1a_brd_ff+ff+ff+ff+ff+ff                                                    |
| 8: eth6: <broadcast,multicast> mtu 1500 gdisc noop state DOWN mode DEFAULT group</broadcast,multicast>                     |
| default glen 1000                                                                                                    |
| link/ether a0:36:9f:80:bc:f0 brd ff:ff:ff:ff:ff:ff                                                                         |
| 9: eth/: <bruaucast,multicast> mtu 1500 qdisc noop state UUWN mode UEFAULT group</bruaucast,multicast>                     |
| link/ether_a0+36+9f+80+bc+f1_brd_ff+ff+ff+ff+ff+ff                                                                         |
| 10: eth8: <broadcast,multicast> mtu 1500 gdisc noop state DOWN mode DEFAULT grou</broadcast,multicast>                     |
| p default glen 1000                                                                                                    |
| link/ether a0:36:9f:80:bc:f2 brd ff:ff:ff:ff:ff:ff                                                                         |
| 11: eth9: <bruadcast,multicast> mtu 1500 qdisc noop state DUWN mode DEFAULT grou</bruadcast,multicast>                     |

To reset the interface names to the format expected by the Cisco Modeling Labs installer, complete the following steps:

- 1. Edit the /etc/default/grub file: sudo nano /etc/default/grub
- 2. Search for the follow two lines:

GRUB\_CMDLINE\_LINUX\_DEFAULT="" GRUB\_CMDLINE\_LINUX=""

**3.** Edit the lines as follows:

```
GRUB_CMDLINE_LINUX_DEFAULT="biosdevname=0"
GRUB_CMDLINE_LINUX="biosdevname=0"
```

#### Figure 43: Updated File

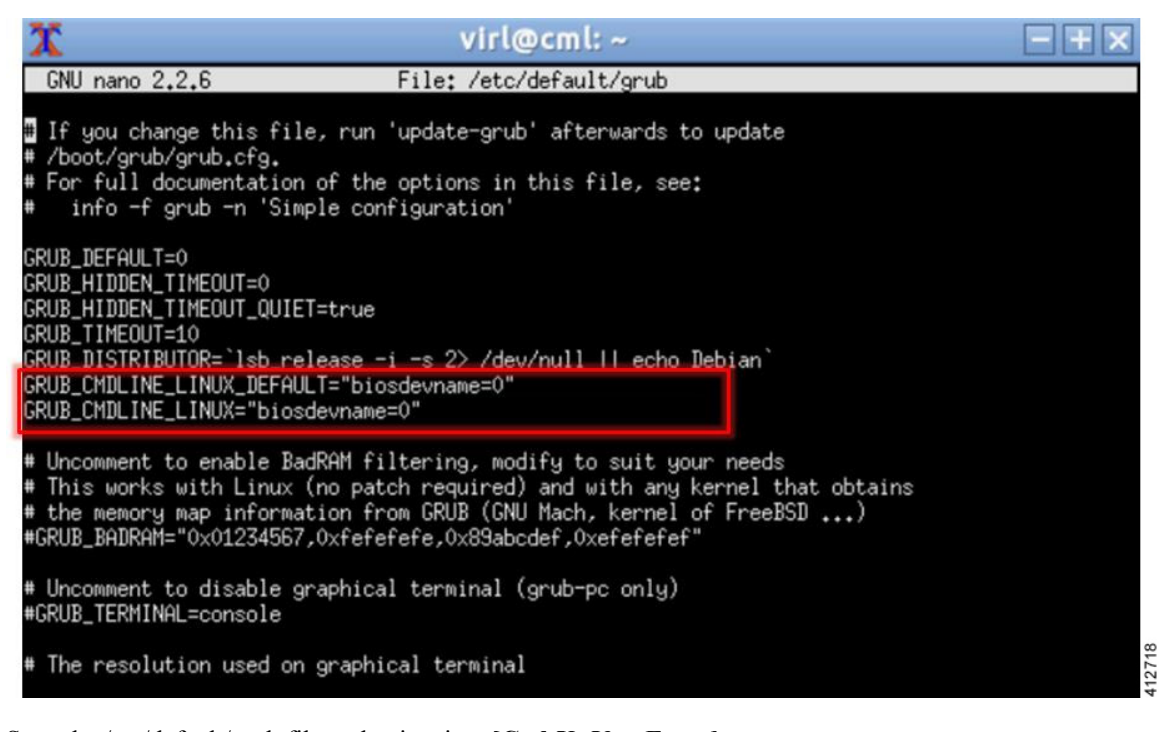

- 4. Save the /etc/default/grub file and exit using [Ctrl-X; Yes; Enter]
- 5. Complete the update using the command: sudo update-grub
- 6. Reboot the server to effect the changes: sudo reboot now
- 7. On completion of the system restart, verify that the required number of Ethernet interfaces conforming to the ethN naming format are now available on the operating system. If not, this must be diagnosed and resolved before proceeding, or the interface-constrained installation steps performed.

## **Determine License Key Requirements**

Returning to the User Workplace Management interface shows the server's current licensing status; the red banner indicates that there is no product licensing in place.

| WM                  |   |                           |                                  |                            |                               | Styles 👻 🛔 uwmadmin 🛛 (                   |
|---------------------|---|---------------------------|----------------------------------|----------------------------|-------------------------------|-------------------------------------------|
| Overview            |   | Overview                  |                                  |                            |                               |                                           |
| My simulations      |   | overview                  |                                  |                            |                               |                                           |
| Project simulations |   | There is no product-enabl | ng license installed for this in | stance.                    |                               | *                                         |
| Projects            |   | VIRL-CORE                 | AutoNetkit                       | AutoNetkit-Cisco           | Topology Visualization Engine | Live Network Collection Engine            |
| Users               |   | 0.10.21.18                | 0.21.4                           | 0.21.7                     | 0.15.5                        | 0.9.5                                     |
| CML Server          | ~ | System status<br>cmi      |                                  |                            |                               |                                           |
| M Control           | * | CPU                       |                                  |                            | 0.13%                         | 8×intel(R) Xeon(R) CPU E5-2660 0 @ 2.20GH |
| icenses             |   | RAM (MB)                  |                                  |                            | 6.77%                         | 4,353.32 / 64,296.2                       |
| ode resources       | ~ | Disk usage (GB)           |                                  |                            | 10.06%                        | 7.04 / 70.0                               |
| repositories        | ~ | Resource usage            | of simulations 🔒                 | Resource usage ky projects |                               |                                           |
|                     |   | Instances / recommende    | d capacity                       |                            | 0.00%                         | 0/2                                       |
|                     |   | VCPUs / recommended c     | apacity                          |                            | 0.00%                         | 0/2                                       |
|                     |   | VRAM (MB) / recommend     | ed capacity                      |                            | 0.00%                         | 0 / 12846                                 |

To license the Cisco Modeling Labs server, complete the following steps:

# Step 1In the left pane, click Licenses.The Licenses page is displayed.

#### Figure 44: Licenses Page

#### Licenses

|                                                                                                    |           |                                |      |                        |                 | Register licenses |
|----------------------------------------------------------------------------------------------------|-----------|--------------------------------|------|------------------------|-----------------|-------------------|
| License ID                                                                                                    | Jt F      | eature name                    | I    | Node count 🛛 👫         | Expiry date 🛛 👫 | Remove license    |
| You have no licenses registered.                                                                                                    |           |                                |      |                        |                 |                   |
| Active node capacity (will drop on)                                                                                                    |           |                                |      | 0                      | -               |                   |
| License verification results:                                                                                                    |           |                                |      |                        |                 |                   |
| Product licensing status is<br>unlicensed.<br>Product license expires<br>expired.<br>Licensed Cisco VM capacity is<br>not available.<br>Failed to validate license status<br>Failed to tetch license data: The desired vendor daem | ion is dr | nurn                           |      |                        |                 |                   |
| In case of unexpected license verification results, pleas                                                                                                    | se cons   | sult the latest entries in the | e ve | erification log below. |                 |                   |

- **Step 2** In the Licenses page, click Register Licenses.
- **Step 3** Record the **Host Name** and **Mac Address** for license key registration.

Figure 45: Information for License Key Registration

### **Register licenses**

| Licenses / Register                                                                                                    |  |
|----------------------------------------------------------------------------------------------------|--|
|                                                                                                    |  |
| Licenses are required for enabling functionality on the Cisco Modeling Labs server.                                                                  |  |
| The license is bound to this server instance, therefore you will need to provide the Host Name and MAC Address information when obtaining a license. |  |
| Host Name<br>cmi                                                                                                    |  |
| Mac Address<br>000c29f0642c                                                                                                    |  |
| Paste the license key text into the area below and press register.                                                                                   |  |
| Licenses                                                                                                    |  |
| Licenses                                                                                                    |  |
|                                                                                                    |  |
|                                                                                                    |  |
|                                                                                                    |  |
|                                                                                                    |  |
|                                                                                                    |  |
| ✓ Register X Cancel                                                                                                    |  |
|                                                                                                    |  |

Use this information when completing the **Register Claim Certificates** instructions in the eDelivery Order Notification email to request your license key for use with the Cisco Modeling Labs server.

Two types of licenses are available, as shown in the following table.

#### Table 6: License Types

| License Type                                                       | Descript | ion                                                                                                    |  |  |
|--------------------------------------------------------------------|----------|----------------------------------------------------------------------------------------------------|--|--|
| Base Subscription         15-node capacity for initial deployment. |          |                                                                                                    |  |  |
| Capacity Subscription                                              | 10-node, | 50-node, and 100-node bundles available.                                                                         |  |  |
|                                                                    | Note     | You can have any number or type of licenses. Licenses are determined<br>by the node capacity you want to deploy. |  |  |

You will receive your license key as an attachment via an email.

- **Step 4** Open the attachment in a text editor and copy all of the contents.
- **Step 5** Return to the **Register Licenses** page and paste the details into the **Licenses** text area.

#### Figure 46: License Key Details

| icenses are required for enabling functionality on the Cisco Modeling Labs server.                                                            |           |
|----------------------------------------------------------------------------------------------------|-----------|
| he license is bound to this server instance, therefore you will need to provide the Host Name and MAC Address informat<br>btaining a license. | tion when |
| lost Name                                                                                                    |           |
| ml                                                                                                    |           |
| Aac Address                                                                                                    |           |
| UUC29TU642C                                                                                                    |           |
| aste the license key text into the area below and press register.                                                                             |           |
| Licenses                                                                                                    |           |
| SERVER cml 000c29f0642c                                                                                                    |           |
| USE SERVER                                                                                                    |           |
| VENDOR cisco                                                                                                    |           |
| INCREMENT CML_CORPORATE cisco 1.0 20-jul-2016 1 HOSTID=HOSTNAME=cml \                                                                         |           |
| NOTICE=" <licfileid>20160421204341718</licfileid> <liclineid>1</liclineid> \                                                                  |           |
| <pak></pak> " SIGN="1391 1E7E BBFC DC3D 83F0 C35E 152F 4ED0 \                                                                                 |           |
| AB96 BECA 3ABE 5111 6986 3A27 068D 15E3 AB58 5B4A E946 EE36 \                                                                                 |           |
| 976E 9C50 80E4 FC94 4898 0F77 EU78 0589 A6F6 5E88"                                                                                            |           |
| HOREMENT CML CISCO VM CAPACITY CISCO 1.0 20-01-2016 15 (                                                                                      |           |
| NOTICE-"-( icEilaID>20160/2120/341718-// icEilaID>-/ icI inaID>2-// icI inaID> \                                                              |           |
|                                                                                                    |           |
| 683E 69BE 92B2 E70C CB43 ECA3 7E3E 153D 099A 97BD 8631 E27E \                                                                                 |           |
| 5BE2 A26C 4AE8 CC2D DF58 27CC 7269 CC36 4D21 04FA"                                                                                            |           |
|                                                                                                    | 10        |
|                                                                                                    |           |
| ✓ Register X Cancel                                                                                                    |           |
|                                                                                                    |           |

#### **Step 6** Click **Register** to register the license key.

**Note** We recommend that you add the Base Subscription license first.

Under Licenses, you will see the license that is added, the number of nodes permissible, and an expiry date for the license. *Figure 47: Licenses Applied* 

#### Licenses

| Licenses successfully registered.                                                                                                    |                       |                |                 | ×                 |
|----------------------------------------------------------------------------------------------------|-----------------------|----------------|-----------------|-------------------|
|                                                                                                    |                       |                |                 | Register licenses |
| License ID                                                                                                    | Feature name          | Node count 🛛 👫 | Expiry date 🛛 👫 | Remove license    |
| 20160421204341718                                                                                                    | CML_CORPORATE         | -              | 20-Jul-2016     | 1 Remove          |
|                                                                                                    | CML_CISCO_VM_CAPACITY | 15             | 20-Jul-2016     |                   |
| Active node capacity (will drop on)                                                                                                    |                       | 15             | 20-Jul-2016     |                   |
| License verification results:<br>Product licensing status is<br>licensed as CML_CORPORATE.<br>Product license expires<br>in 89 days.<br>Licensed Cisco VM capacity is<br>15 nodes. |                       |                |                 |                   |

**Step 7** Repeat Steps 4 – 6 for each license file received from the registration process. Verify that the Licenses page correctly reports the applied node count and expiration dates.

**Step 8** Click Log Out to exit the User Workspace Management interface.